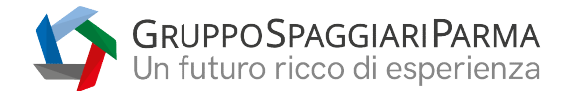

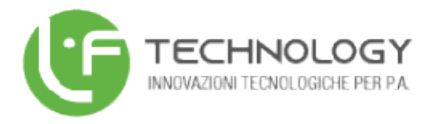

## Manuale operativo gestione colloqui Docente con la Famiglia

Di seguito le indicazioni operative per la gestione dei colloqui con la famiglia da parte dei docenti

1) Dalla pagina principale utilizzare la funzione di accesso a "Menu' del Docente"

| LAS          | SEVIVA                                          | Registri e didattica multimediale                                                 | Esci                   |            |
|--------------|-------------------------------------------------|-----------------------------------------------------------------------------------|------------------------|------------|
| mo acces     | iso: 05-10 ora 14:48                            |                                                                                   | ANDREA CALIVI 45224688 |            |
| ۴            | Istruzioni per generare l'e                     | xport per A.N.A.R.P.E. aggiornato secondo le ultime specifiche                    |                        |            |
|              | <b>REGISTRI</b><br>Giornali dei professori      | Giornali dei professori                                                           | A                      | ?          |
| <del>Q</del> | CRUSCOTTO<br>Cruscotto del dirigente            | Registro di classe elettronico                                                    | A                      | ?          |
| <b>S</b>     | LE MEDIE<br>Controlla le medie                  | Controlla le medie                                                                | A                      | <b>?</b>   |
|              | SANZ, DISCIPLINARI<br>Sanzioni disciplinari     | Sanzioni e note disciplinari<br>gestione delle sanzioni e delle note disciplinari | Ai                     | <b>?</b>   |
| ø            | CONSULTA ALUNNI<br>Consulta i dati di un alunno | Consulta i dati di un alunno<br>Consulta i dati di un alunno                      | Ai                     | ?          |
| ð            | MENU DEL DOCENTE<br>Docenti                     | Menu del docente                                                                  | A                      | ?<br>Jute  |
|              | STAMPE<br>Stampe del registro                   | Stampe generali del registro                                                      | A                      | ?<br>Jute  |
|              | APPUNTI ALUNNI<br>Appunti                       | Inserisci un appunto nel registro di classe                                       | A                      | ?<br>diute |
| INFOSCHOOL   | APPLICAZIONI                                    | Altre applicazioni Infoschool                                                     |                        | ?          |

2) Successivamente cliccare sulla funzione "Colloqui" (colloqui con la famiglia)

| ~       |                                         |                                                                                     |                   |
|---------|-----------------------------------------|-------------------------------------------------------------------------------------|-------------------|
|         | ANNO PRECEDENTE<br>2020/2021            | Vai all'a.s. 2020/2021<br>Val all'anno precedente                                   | ?<br>Aiuto        |
|         | AGENDA<br>La mia agenda                 | La mia agenda personale                                                             | ?<br>Aiuto        |
| Ą       | <b>DAD</b><br>Configurazione            | Didattica a distanza<br>Impostazioni per la didattica a distanza                    | ?<br>Aiuto        |
| 8       | ASSENZE<br>reportistica                 | Referente Covid<br>Reportistica assenze degli alunni                                | 2<br>Aiuto        |
|         | LE MIE CLASSI<br>Registro               | Registro delle mie classi<br>compila il registro delle classi associate             | <b>?</b><br>Aiuto |
|         | TUTTE LE CLASSI<br>Registro             | Registro di tutte le classi<br>Seleziona e compila i registri di classe             | <b>?</b><br>Aiuto |
| D       | DIDATTICA<br>Materiale                  | Materiale per la didattica<br>Accedi ai servizi per la didattica multimediale       | ?<br>Aiuto        |
|         | BACHECA<br>Bacheca online               | Consulta la bacheca<br>Visualizza i messaggi in bacheca                             | ?<br>Aiuto        |
| 5 6 7 8 | SCRUTINIO<br>Scrutinio On Line          | Scrutinio on line<br>Effettua lo Scrutinio On Line                                  | ?<br>Aiuto        |
|         | COLLOQUI<br>Prenotazione                | Colloqui con la famiglia<br>Gestisci i colloqui con la famiglia e lo sportello alum | <b>?</b><br>Aiuto |
|         | COORDINATORE<br>Coordinatore            | Coordinatore di classe<br>Strumenti dei coordinatore di classe                      | ?<br>Aiuto        |
| 3.2.7   | RICHIESTE<br>Ferie/Assenze/Cambi        | Richieste<br>Richieste Ferle/Malattie/Permessi/Cambi turno/Straordinari/Timbrature  | Aiuto             |
| F       | DOCUMENTI PFI<br>Gestione documenti PFI | Documenti PFI degli alunni<br>Gestisci i documenti del PFI per ogni alunno          | ?                 |

## LF TECHNOLOGY S.R.L A SOCIO UNICO

Via Circonvallazione II 47/A 89029 Taurianova (RC) Telefono 09661942201 info@lftechnology.it lftechnology@pec.it www.lftechnology.it

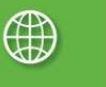

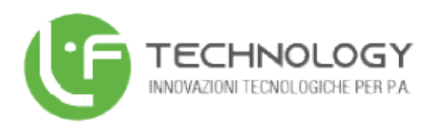

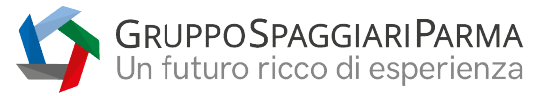

3) Aggiungi ora di colloquio

| CLASSEV/I                                             | 14             |                                                         |            | (                 | Collog      | ui con      | la fami  | glia              |        |            | ?           | 45224688 📩               | Esci       |
|-------------------------------------------------------|----------------|---------------------------------------------------------|------------|-------------------|-------------|-------------|----------|-------------------|--------|------------|-------------|--------------------------|------------|
|                                                       |                |                                                         |            |                   |             |             |          |                   |        |            |             | AND                      | DREA CALIV |
|                                                       | I              | Docent                                                  | e:         |                   |             |             |          | Orari             | Coll.P | renotati   | Collogui    |                          |            |
|                                                       |                |                                                         |            |                   |             |             |          |                   |        |            |             | -                        |            |
|                                                       |                | ∕                                                       | _          | Gesti             | ione co     | lloqui      | con la f | amiglia           |        |            |             |                          |            |
| Aggiungi ora di colloqui                              | io <b>-  -</b> |                                                         | Modific    | ta numero di g    | enitori 💦 🛣 |             | Modifica | luogo di ricevime | ento 🏫 |            | Modific     | ca orario di ricevimento | 0          |
|                                                       | Set            | Ott                                                     | Nov        | Dic               | Gen         | Feb         | Mar      | Apr               | Mag    | Giu        | Lug         |                          |            |
| CLASSEV/V/<br>E' un progetto<br>Gruppo Spaggiari Paru | a              | siete in<br>Altre f<br>Didattica<br>Colloqui<br>Bacheca | Classev    | iva > Ge<br>alità | stione co   | lloqui      |          |                   |        |            |             |                          |            |
| Ha                                                    | i bisogn       | o di aiuto?                                             | / Consulta | le Faq            |             | Richiedi as | sistenza |                   | Cons   | igliaci ur | i miglioram | ento                     |            |
|                                                       |                | Copyrig                                                 | ght © 201  | 3 - Grupp         | o Spaggiai  | ri Parma -  | INFOSCH  | OOL - P.IVA       | 001504 | 70342      |             |                          |            |

4) Impostare data , luogo ricevimento (es. sede centrale – succursale- a distanza), ora di ricevimento, n. max di genitori che intende ricevere, orario di ricevimento.

| CLASSEV/IVA                                             | Colloqui con la famiglia ? 45224688 📸 Esci                                                                |
|---------------------------------------------------------|----------------------------------------------------------------------------------------------------|
| Doce                                                    | ente: Orari Coll. Prenotati Coll. Que coll. generali Sportello                                            |
|                                                         | Gestione colloqui con la famiglia                                                                         |
| Aggiungi ora di colloquio                               | Aggiungi ora di Colloquio                                                                                 |
| CLASSEI///A<br>E' un progetto<br>Gruppo Spaggiari Parma | Luogo<br>ricevimento: Sede centrale V                                                                     |
| Hai bisogno di ali                                      | Ora ricevimento: 3 V. max di genitori: 3 V. max di genitori: 3 V. miglioramento<br>Dalle 10.00 Alle 11.00 |
|                                                         | Annulla Conferma                                                                                          |

Utilizza il tasto conferma per completare l'inserimento.

N.B. Questa operazione va ripetuta per ogni giorno di ricevimento che si intende inserire.

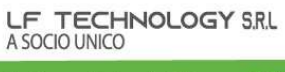

info@lftechnology.it lftechnology@pec.it www.lftechnology.it

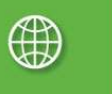

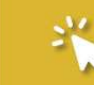

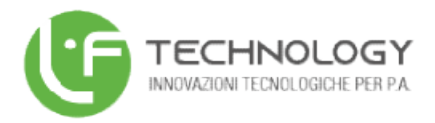

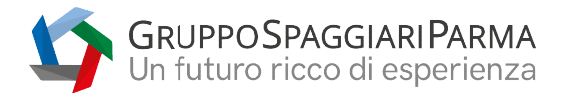

5) Una volta completata la procedura di inserimneto potrete visionare mese per mese i colloqui e i genitori che si sono prenotati

|                                            |                      |         |                    |                                    |                    |           |                 | Orari      | Coll.Prenotati                      | Colloqui             | Coll. generali          | Sportello |
|--------------------------------------------|----------------------|---------|--------------------|------------------------------------|--------------------|-----------|-----------------|------------|-------------------------------------|----------------------|-------------------------|-----------|
|                                            |                      |         | Ge                 | stione                             | colloq             | ui con l  | a fami          | glia       |                                     |                      |                         |           |
| Aggiungi ora di colloquio                  |                      | Mod     | fica numero        | o di genitori 🚪                    | ia.                | Mo        | difica luogo di | riceviment | • 🗇                                 | Modifi               | ica orario di ricevimen | to 🕓      |
|                                            | Set                  | Ott     | Nov                | Dic                                | Gen                | Feb       | Mar             | Apr        | Mag                                 | Giu                  |                         |           |
| venerdì 03/11 11:00<br>Genitori prenotati: | - 12:00<br>) - 12:00 | Disp.:5 | me<br>Geni<br>BARE | rcoledì<br>itori pren<br>BARELLI G | 08/11 1<br>notati: | 1:00 - 12 | :00 Dis         | p.:5       | venerdî<br>Genitori pro<br>mercoled | 10/11 11<br>enotati: | 1:00 - 12:00            | Disp.:5   |
| Genitori prenotati: 🗖                      |                      |         | Geni               | itori prei                         | notati: 📫          | 1         |                 |            | Genitori pro                        | enotati: 🖡           |                         |           |

6) Utilizzando il tasto info si potrà accedere alla modifica del colloquio, avendo la possibilità oltre che modificare i dati precedentemente inseriti, di poter riservare la prenotazione a un genitore attraverso la funzione "aggiungi genitore al colloquio" o di effettuare la cancellazione dell'ora di ricevimento attraverso l'apposita funzione.

|                                                      |                                                                                                    | i <u>Colloqui</u> Coll. generali Sportello |
|------------------------------------------------------|----------------------------------------------------------------------------------------------------|--------------------------------------------|
|                                                      | Data: 03 nov 2017 - ven v                                                                                                    |                                            |
| Aggiungi ara di colloquio                            | Luogo ricevimento:                                                                                                    | Modifica orario di ricevimento 🕔           |
| venerdì 03/11 11:00 - 12:00<br>Genitori prenotati:   | Ora ricevimento: 4 v N. max di genitori: 5 v<br>Dalle 11:00 Alle 12:00                                                                                        | 10/11 11:00 - 12:00 Disp.:5<br>enotati:    |
|                                                      | Ricevi tutti i genitori della scuola 🛛                                                                                                    |                                            |
|                                                      | Aggiungi genitore al colloquio                                                                                                    |                                            |
| mercoledì 15/11 11:00 - 12:00<br>Genitori prenotati: | Cancella ora di ricevimento  (verranno inviati sms di disdetta ai genitori prenotati) per cancellare un singolo colloquio cliccare sul dettaglio prenotazioni | 1 22/11 11:00 - 12:00 Disp.:5<br>enotati:  |
|                                                      | Annulla Conferma                                                                                                    |                                            |

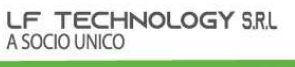

Via Circonvallazione II 47/A 89029 Taurianova (RC) Telefono **09661942201**  C.F./P.IVA 03166 010805 Cod. univoco M5UXCR1 REA RC-213778 info@lftechnology.it lftechnology@pec.it www.lftechnology.it

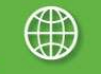

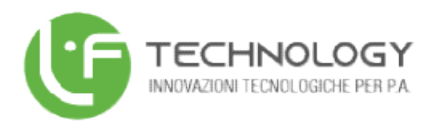

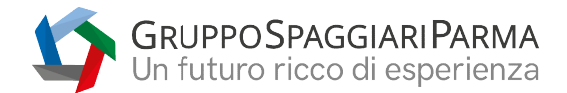

## 7) Sempre dal menu "Gestione colloqui con la famiglia" utilizzando la funzione Genitori prenotati,

|                                                    |            | Gestione co                        | lioqui con l              | a ramiglia               |                          |                                         |
|----------------------------------------------------|------------|------------------------------------|---------------------------|--------------------------|--------------------------|-----------------------------------------|
| Aggiungi ora di colloquio                          | Mo         | difica numero di genitori 🞎        | Mo                        | difica luogo di ricevime | nto 🏠                    | Modifica orario di ricevimento          |
| Set                                                | Ott        | Nov Dic                            | Gen Feb                   | Mar Ap                   | r Mag                    | Giu                                     |
| Genitori prenotati:                                |            | Genitori prenot<br>BARBARELLI GIOE | ati: 🛋                    | •                        | Genitori pro             | enotati: 🎑                              |
| mercoledì 15/11 11:00 - 12:<br>Genitori prenotati: | 00 Disp.:5 | venerdì 17/<br>Genitori prenot     | 11 11:00 - 12:0<br>ati: 🎑 | 0 Disp.:5                | mercoled<br>Genitori pro | i 22/11 11:00 - 12:00 Disp.<br>enotati: |

sarà possibile contrassegnare il colloquio come (ricevuto-non ricevuto-non definito) Potendo aggiungere nel riquadro a destra eventuali note .

|                   |                        |                                             | Orari                                      | Coll.Prenotati | Colloqui Coll. genera | li Sportel |
|-------------------|------------------------|---------------------------------------------|--------------------------------------------|----------------|-----------------------|------------|
| De                | ttaglio Colloqui       |                                             |                                            |                |                       |            |
| _> <mark>×</mark> | Posizione prenotata: 1 | AMBROSINI JUCIARA<br>3B OPERATORE DELL'IMPR | O Ricevuto<br>Non ricevuto<br>Non definito | I              |                       |            |
| vei               |                        |                                             |                                            |                |                       | .:5        |
| Genit             |                        |                                             |                                            |                |                       |            |
| AMBR              |                        |                                             |                                            |                |                       |            |
|                   |                        |                                             |                                            |                |                       | - 1        |
|                   |                        |                                             |                                            |                |                       | - 1        |
|                   |                        |                                             |                                            |                |                       | C          |
| mer               |                        |                                             |                                            |                |                       | p.:        |
| Genit             |                        |                                             |                                            |                |                       | - 8        |
| <                 |                        |                                             |                                            |                |                       | >          |
|                   |                        |                                             |                                            |                | Chiudi                |            |
|                   |                        |                                             |                                            |                |                       | -          |
|                   |                        |                                             |                                            |                |                       |            |

Cliccando sull'icona del registro( in alto a sinistra) si avrà accesso alle informazioni riguardanti l'alunno (vedi immagine successiva)

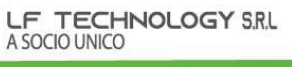

info@lftechnology.it lftechnology@pec.it www.lftechnology.it C.C.I.A.A. di Reggio Cal. Iscrizione del 12/04/2021 Capitale sociale: € 125.000 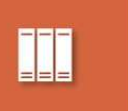

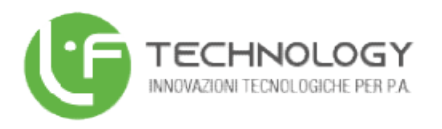

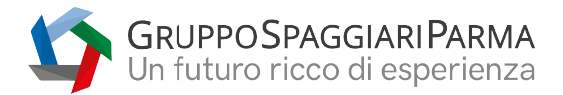

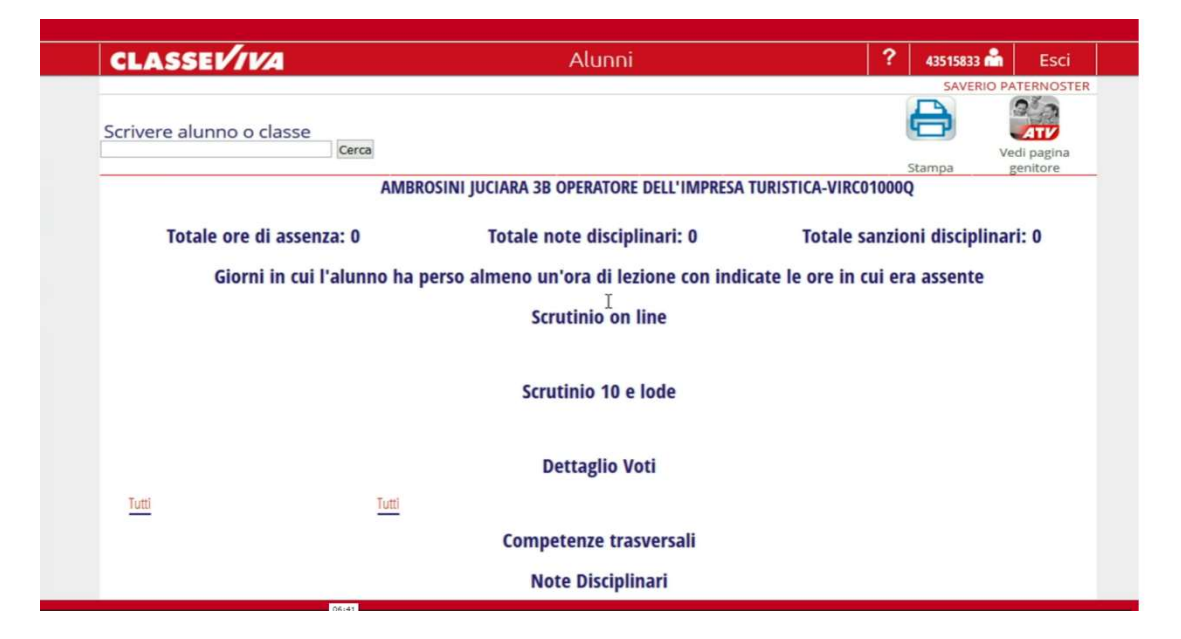

Completato l'inserimento dei dettagli basterà cliccare sul tasto chiudi per salvare i dati.

LF TECHNOLOGY S.R.L A SOCIO UNICO

Via Circonvallazione II 47/A 89029 Taurianova (RC) Telefono **09661942201**  C.F./P.IVA 03166 010803 Cod. univoco M5UXCR1 REA RC-213778 info@lftechnology.it lftechnology@pec.it www.lftechnology.it

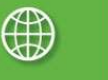